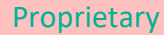

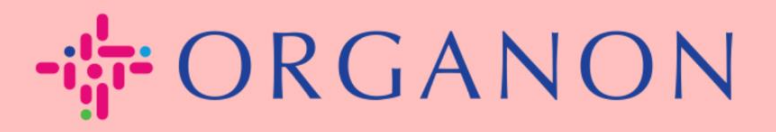

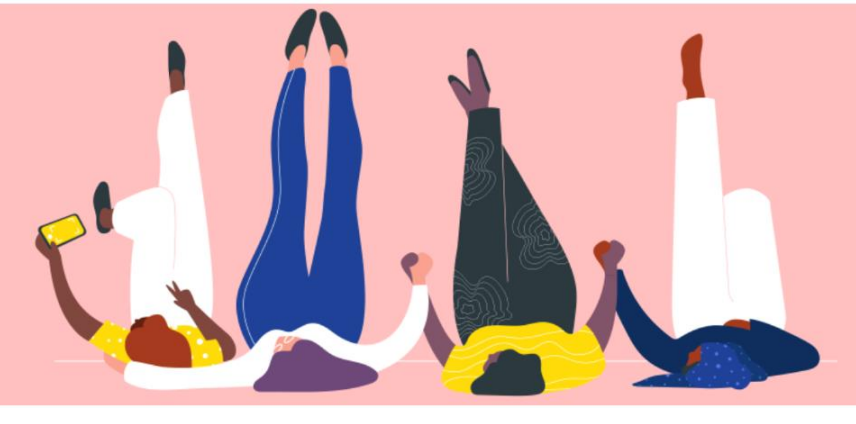

# JURISTISCHE PERSONEN EINRICHTEN

praktisches Handbuch

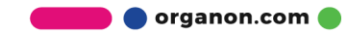

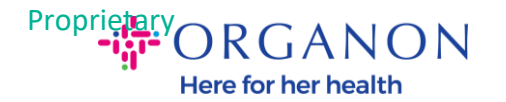

### So richten Sie juristische Personen im Coupa-Lieferantenportal ein

Durch das Ausfüllen Ihres Hauptprofils bleiben alle Ihre Unternehmensinformationen an einem Ort gespeichert und Sie können die Informationen auswählen, die Sie mit jedem Kunden teilen möchten. Im nächsten Abschnitt erfahren Sie, wie Sie diese Änderungen in Ihrem **Organon-Profil** vornehmen.

Ab Mai 2023 müssen Sie die Zwei-Faktor-Authentifizierung verwenden, um die Informationen zur juristischen Person, zum Zahlungsempfänger und zum Bankkonto im Coupa-Lieferantenportal anzuzeigen oder zu ändern.

1. Melden Sie sich mit **E-Mail-Adresse** und **Kennwort** beim Coupa-Lieferantenportal an

| Anneidui   | 19                  |
|------------|---------------------|
| * E-Mail   |                     |
| * Kennwort |                     |
|            |                     |
|            | Kennwort vergessen? |

Neu bei Coupa? EIN KONTO ERSTELLEN

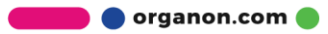

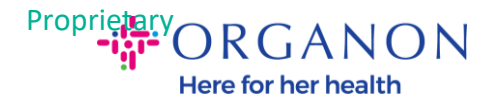

## 2. Klicken Sie auf die Schaltfläche Konfiguration.

|   | Startseite    | Profil   | Bestellungen        | Service-/Zeitdokumente | ASN | Rechnungen | Kataloge | Unternehmensleistung | Beschaffung       |
|---|---------------|----------|---------------------|------------------------|-----|------------|----------|----------------------|-------------------|
|   | Add-ons       | Konfigur | ration              |                        |     |            |          |                      |                   |
|   | Administrator | Einricht | en von Kundenkonter | 1                      |     |            |          |                      |                   |
| , | Admini        | strato   | <b>)r</b> Benutzer  |                        |     |            |          |                      | Benutzer einladen |

| Users                             | Users                                                        | Berechtigungen                                              | Kundenzugriff                                                                                                    |
|-----------------------------------|--------------------------------------------------------------|-------------------------------------------------------------|----------------------------------------------------------------------------------------------------|
| Anträge auf<br>Zusammenführung    | Demo Supplier<br>supplierdemo52@gmail.com<br>Status: Inaktiv | ASNs<br>Administrator<br>Auftragsänderungen                 | Organon - 0001100023-3M UNITED KINGDOM PLC<br>Organon - 0001008076-MERCK SHARP AND DOHME BV<br>Organon TEST - Demo Supplier |
| Vorschläge zur<br>Zusammenführung | Benutzer aktivieren                                          | Beschaffung<br>Bestellungen<br>Bestätigung der Bestellzeile | organon-dev - 115803- SILICYCLE INC<br>organon-dev - CREDIT HOURS<br>organon-dev - SuppITest                                |
| Beitrittsanfragen                 |                                                              | Frühzeitige Zahlungen<br>Kataloge<br>Brofile                | organon-dev - Demo Supplier1234<br>organon-dev - 0001000189-ABDALLAH MOHAMED SHAFEEK ELSAYED                                |
| Einrichtung der                   |                                                              | Rechnungen                                                  | organon-dev - MARTIN WAREFORD AND PARTNERS<br>organon-dev - Supplier114                                                     |

### 3. Wählen Sie Einrichtung der Gesellschaft

| Startseite    | Profil    | Bestellungen        | Service-/Zeitdokumente | ASN | Rechnungen | Kataloge | Unternehmensleistung | Beschaffung |
|---------------|-----------|---------------------|------------------------|-----|------------|----------|----------------------|-------------|
| Add-ons       | Konfigur  | ation               |                        |     |            |          |                      |             |
| Administrator | Einrichte | en von Kundenkonter | 1                      |     |            |          |                      |             |

#### Administrator Einrichtung der Gesellschaft

| Users                             | Gesellschaft                           |            |
|-----------------------------------|----------------------------------------|------------|
| Anträge auf                       | ✓ test                                 | Aktionen ~ |
| Zusammenführung                   | ✓ 0001008076-MERCK SHARP AND DOHME BV  | Aktionen   |
| Vorschlage zur<br>Zusammenführung | ✓ 3M UNITED KINGDOM PLC                | Aktionen ~ |
| Beitrittsanfragen                 | ✓ Test                                 | Aktionen ~ |
| Einrichtung der<br>Gesellschaft   | ✓ Test Dev Supplier                    | Aktionen ~ |
| Verifiziert durch Coupa           | ← Zurück 1 2 3 4 5 6 7 8 9 10 Weiter → |            |
| Steuerrechtliche<br>Vertreter     |                                        |            |

# 4. Klicken Sie auf Gesellschaft hinzufügen

Gesellschaft hinzufügen

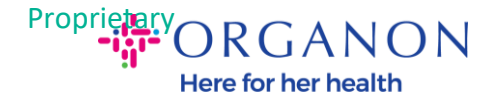

**5.** Geben Sie den offiziellen Namen Ihres bei der örtlichen Regierung registrierten Unternehmens ein, wählen Sie das Land/die Region aus, in dem sich der Unternehmenessitz befindet, und klicken Sie auf **Fortfahren**.

| Startseite Profil E               | Bestellungen    | Service-/Zeitdokumente    | ASN | Rechnungen | Kataloge | Unternehmensleistung | Beschaffung             |
|-----------------------------------|-----------------|---------------------------|-----|------------|----------|----------------------|-------------------------|
| Add-ons Konfiguratio              |                 |                           |     |            |          |                      |                         |
| Administrator Einrichten v        | on Kundenkonten |                           |     |            |          |                      |                         |
| Administrator                     | Einrichtung     | der Gesellschaft          |     |            |          | [                    | Gesellschaft hinzufügen |
| Users                             | Gesellschaft    |                           |     |            |          |                      |                         |
| Anträge auf                       | ✓ test          |                           |     |            |          |                      | Aktionen =              |
| Zusammenführung                   |                 |                           |     |            |          |                      | Aktionen -              |
| Vorschläge zur<br>Zusammenführung |                 |                           |     |            |          |                      | Aktionen -              |
| Beitrittsanfragen                 |                 |                           |     |            |          |                      | Aktionen x              |
| Einrichtung der                   |                 |                           |     |            |          |                      |                         |
| Gesellschaft                      | ✓ Test D        | Dev Supplier              |     |            |          |                      | Aktionen +              |
| Verifiziert durch Coupa           | ← Zurück f 2    | 3 4 5 6 7 8 9 10 Weiter → |     |            |          |                      |                         |
| 🔽 organon-dev                     |                 |                           |     |            |          |                      |                         |
| 🖌 organon-dev                     |                 |                           |     |            |          |                      |                         |
| Organon TES                       | F.              |                           |     |            |          |                      |                         |

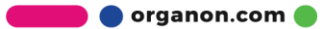

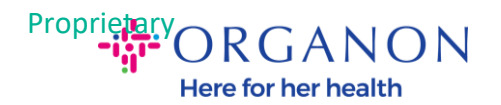

| Wo  | hafindat | sich | dor | Sitz | Ihros | I Internehmens? |
|-----|----------|------|-----|------|-------|-----------------|
| 000 | pennaer  | SIGH | uei | SILZ | nnes  | Unternenniens : |

Wenn Sie Ihre Firmendetails in Coupa einrichten, können Sie die Fakturierungs- und Zahlungsanforderungen Ihrer Kunden erfüllen. Um mit aktuellen und künftigen Kunden optimale Ergebnisse zu erzielen, geben Sie so viele Informationen wie möglich an.

| * Name/Bezeichnung der<br>Gesellschaft<br>* Land/Region | Dies ist der offizielle Name<br>Ihres Unternehmens, unter                                                          |
|---------------------------------------------------------|----------------------------------------------------------------------------------------------------|
|                                                         | dem es bei den lokalen<br>Behörden und in dem Land/in<br>der Region, in dem sich der<br>Unternehmenssitz befindet. |
|                                                         | registriert ist.                                                                                                   |

6. Wählen Sie die Kunden aus, die Sie als neue juristische Person sehen möchten, und klicken Sie dann auf Speichern und Fortfahren

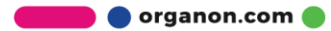

×

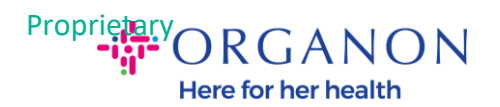

Teilen Sie Ihren Kunden Informationen über Ihr Unternehmen mit.

#### Welche Kunden sollen dies sehen?

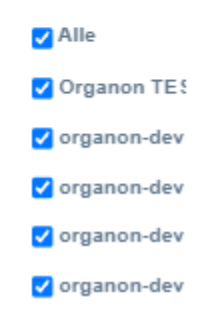

**7.** Fügen Sie die Adresse und die Steuernummer hinzu und klicken Sie dann auf **Speichern und Fortsetzen** 

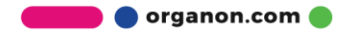

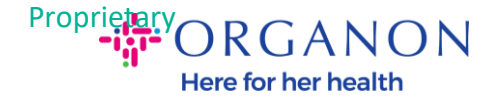

| * Adresszeile 1                                                                                                    |                                                                                                    |                                  |
|----------------------------------------------------------------------------------------------------|----------------------------------------------------------------------------------------------------|----------------------------------|
| Adresszeile 2                                                                                                    |                                                                                                    | ERFORDERLICH                     |
| * Stadt                                                                                                    |                                                                                                    | FÜR                              |
| - Staut                                                                                                    |                                                                                                    | FAKTURIERUNG                     |
| Bundesland/Kanton                                                                                                    | Eine Option auswählen 🔻                                                                                                    | Geben Sie die registrierte       |
| * Postleitzahl                                                                                                    |                                                                                                    | Adresse Ihrer Gesellschaft an.   |
| Land/Region                                                                                                    | Bahamas                                                                                                    | Dies ist die Adresse, an der Sie |
| Landinegion                                                                                                    | Danamas                                                                                                    | Dokumente von den Behörden       |
|                                                                                                    | 🗹 Diese Adresse für Zahlungsempfänger verwenden 🄇                                                                                                    | erhalten. 🥑                      |
|                                                                                                    | 🗸 Diese Absenderadresse verwenden 🥖                                                                                                    |                                  |
|                                                                                                    |                                                                                                    |                                  |
| Vie lautet Ihre Steuernum                                                                                              | mer? 🕧                                                                                                    |                                  |
| Vie lautet Ihre Steuernum<br>Land/Region                                                                               | mer? 🕖<br>Bahamas 🗸 🗸                                                                                                    |                                  |
| Vie lautet Ihre Steuernum<br>Land/Region<br>USt-ID-Nr.                                                                 | mer? 🕧                                                                                                    |                                  |
| Vie lautet Ihre Steuernum<br>Land/Region<br>USt-ID-Nr.                                                                 | mer?  Bahamas  K Comparison Comparison Compa |                                  |
| Vie lautet Ihre Steuernum<br>Land/Region<br>USt-ID-Nr.                                                                 | mer?  Bahamas  K Second Steven Steven |                                  |
| Vie lautet Ihre Steuernum<br>Land/Region<br>USt-ID-Nr.                                                                 | mer?  Bahamas  K C C C C C C C C C C C C C C C C C C                                                                                                    |                                  |
| Vie lautet Ihre Steuernum<br>Land/Region<br>USt-ID-Nr.<br>/erschiedenes<br>Code für                                    | mer?  Bahamas  K Second Steven Steven |                                  |
| Vie lautet Ihre Steuernum<br>Land/Region<br>USt-ID-Nr.<br>/erschiedenes<br>Code für<br>Absenderadresse der<br>Rechnung | mer?  Bahamas  K Bahamas  K C C C C C C C C C C C C C C C C C C                                                                                                    |                                  |

 Gehen Sie auf der nächsten Seite zu Zahlungsart und wählen Sie aus dem Dropdown-Menü Adresse Bankkonto und Virtuelle Karte aus. Die Adresse wird aus den in den vorherigen Schritten bereitgestellten Informationen vorab ausgefüllt.

Abbrechen

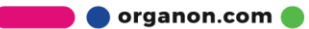

Speichern und Fortsetzen

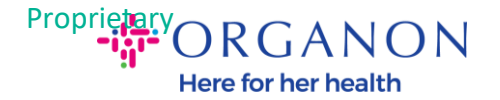

| Wo möchten Sie die Zahlung                | gerhalten? |                          |
|-------------------------------------------|------------|--------------------------|
| 1 2 3 4                                   |            |                          |
| *Zahlungsart Adresse 🗸                    |            |                          |
| Welche Adresse hat der Zahlungsempfänger? |            |                          |
| Adresszeile 1 test                        |            |                          |
| Adresszeile 2                             |            |                          |
| Stadt test                                |            |                          |
| Bundesland/Kanton                         |            |                          |
| Postleitzahl 111111                       |            |                          |
| Land/Region Bahamas                       |            |                          |
|                                           |            | -                        |
|                                           | Abbrechen  | Speichern und Fortsetzen |

- **a.** Wählen Sie **Adresse**, wenn Sie einen Scheck per Post erhalten möchten, und geben Sie die Adresse ein
- **b.** Option **Virtual Card**, wenn Sie virtuell bezahlt werden möchten und die Karteninformationen eingeben (N/A für Organon)
- **c.** Option **Bankkonto**, wo Sie alle erforderlichen Informationen hinzufügen müssen

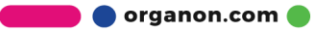

×

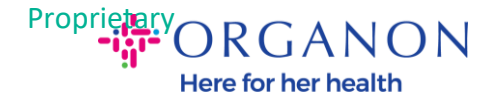

|                |                                      | 1 2 3          |
|----------------|--------------------------------------|----------------|
| * Zahlungsart  | Adresse                              | ~              |
| Welche Adresse | Adresse<br>Bankkonto<br>Virtual Card | ungsempfänger? |
| A              | dresszeile 1                         | test           |
| A              | dresszeile 2                         |                |
|                | Stadt                                | test           |
| Bundes         | land/Kanton                          |                |
|                | Postleitzahl                         | 111111         |
|                | and/Region                           | Bahamas        |
|                |                                      |                |

*Hinweis:* Bewegen Sie den Mauszeiger über das Informationssymbol, um weitere Details zur erforderlichen Formatierung zu erhalten.

*Hinweis:* In Coupa und Organon müssen genaue Daten gepflegt werden, um Zahlungsverzögerungen zu reduzieren.

### 9. Klicken Sie auf Speichern und Fortsetzen

 In dieser Phase können Sie einen weiteren Zahlungsempfänger hinzufügen (Adresse und Bankkonto), eine juristische Person deaktivieren oder bearbeiten (verwalten).

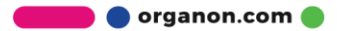

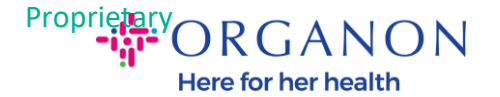

### Wo möchten Sie die Zahlung erhalten?

| 1 2 3 4<br>Anhand der Zahlungsempfänger-Standorte erkennen Ihre Kunden, wohin sie die Zahlungen für in Zahlungsempfänger hinzufügen<br>Rechnungen senden müssen. Klicken Sie auf 'Zahlungsempfänger hinzufügen', um weitere Ore nurzurunnen<br>Klicken Sie andernfalls auf 'Weiter'. |                                   |                                 |             |  |  |  |
|----------------------------------------------------------------------------------------------------|-----------------------------------|---------------------------------|-------------|--|--|--|
| Rechnungskonto                                                                                                    | Adresse des Zahlungsempfängers    | Status                          |             |  |  |  |
| ldresse                                                                                                    | test<br>test<br>111111<br>Bahamas | Aktiv                           | Verwalten   |  |  |  |
|                                                                                                    |                                   | Gesellschaft deaktivieren Abbre | chen Weiter |  |  |  |

### 11. Wählen Sie Weiter

12. Klicken Sie weder auf Zahlungsempfänger hinzufügen noch auf Verwalten.

| Wo möchten Sie die Zahlung erhalten?                                                                                                    |                                   |                                |               |  |  |
|----------------------------------------------------------------------------------------------------|-----------------------------------|--------------------------------|---------------|--|--|
| 1 2 3 4<br>Anhand der Zahlungsempfänger-Standorte erkennen Ihre Kunden, wohin sie die Zahlungen für il Zahlungsempfänger hinzufügen<br>Rechnungen senden müssen. Klicken Sie auf 'Zahlungsempfänger hinzufügen', um weitere Orte nurzuzungen<br>Klicken Sie andernfalls auf 'Weiter'. |                                   |                                |               |  |  |
| Rechnungskonto                                                                                                    | Adresse des Zahlungsempfängers    | Status                         |               |  |  |
| Adresse                                                                                                    | test<br>test<br>111111<br>Bahamas | Aktiv                          | Verwalten     |  |  |
|                                                                                                    |                                   | Gesellschaft deaktivieren Abbr | rechen Weiter |  |  |

**13.** Wählen Sie **Fertig**. Jetzt kann die juristische Person auf den neuen Rechnungen verwendet werden.

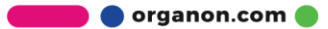

×

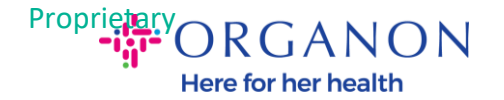

### Setup abgeschlossen

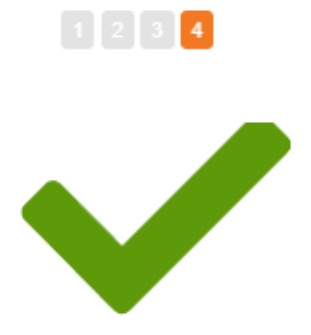

Herzlichen Glückwunsch!

Diese Gesellschaft kann nun für neue Rechnungen verwendet werden.

Um eine Zahlung zu erhalten - Die meisten Kunden erfordern, dass Sie ihnen diese Zahlungsinformationen senden in zusätzlich zur Bereitstellung auf der Rechnung.

- Andernfalls müssen Sie sie ihnen über einen anderen Kanal senden.

| Gehe zu Bestellungen | Gehe zu Rechnungen | An Administrator zurücksenden | Fertig |
|----------------------|--------------------|-------------------------------|--------|
|                      |                    |                               |        |

Wenn Sie möchten, dass Änderungen Ihrer Bank- oder Überweisungsdaten auch auf Organon-Seite wirksam werden, wenden Sie sich an Ihren **Organon-Vertreter**.

COUPA kann nur einen Zahlungsempfänger pro Lieferant erstellen.

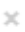

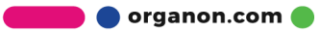